## **PCDOTS Email Converter Installation**

You can follow these simple steps to install PCDOTS Email Converter on your Windows Computer.

- Download PCDOTS Email Converter from official webpage <u>https://pcdots.com/email-converter.html</u>
- > Double click on downloaded **EXE** file and choose your **preferred language**.

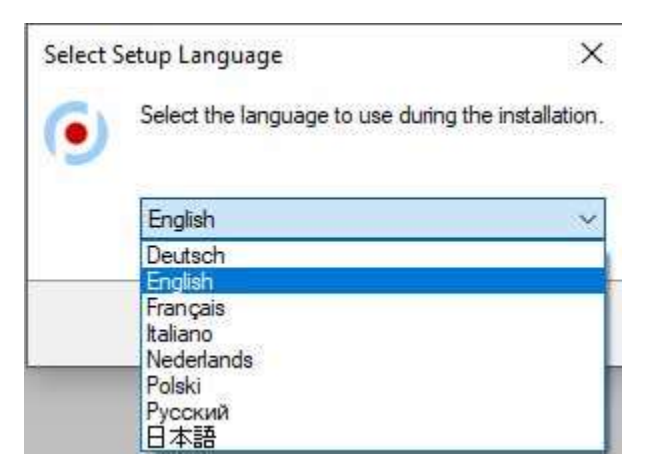

Welcome to the PCDOTS Email Converter Setup Wizard. It is recommended that you close all other applications before continue. Click on the Next button to continue.

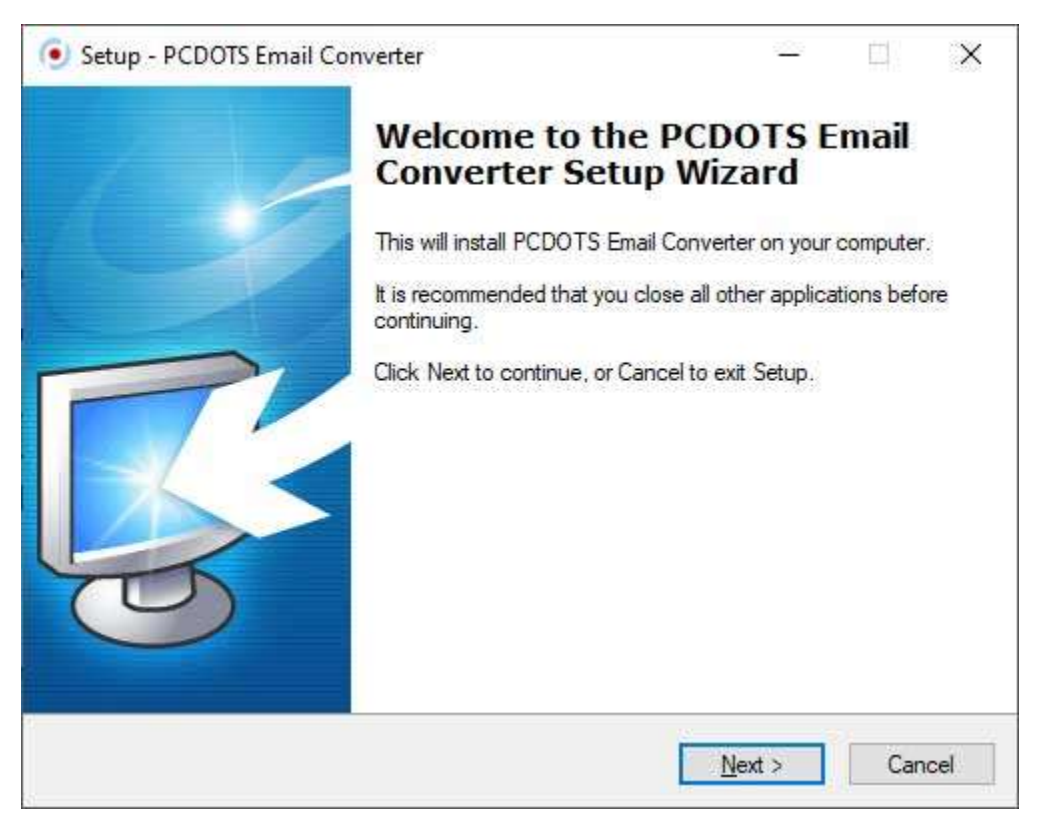

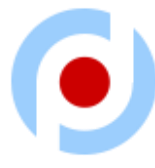

Now you can read the license agreement after that choose I accept the agreement option and press the Next button to proceed.

| icense Agreement                                                                                               |                                                  |                                                     | _                |
|----------------------------------------------------------------------------------------------------|--------------------------------------------------|-----------------------------------------------------|------------------|
| Please read the following important inform                                                                     | iation before con <mark>t</mark> inui            | ng.                                                 |                  |
| Please read the following License Agreen<br>agreement before continuing with the inst                          | nent. You must accep<br>allation.                | ot the terms of th                                  | iis              |
| PCDOTS Software License Agreement                                                                              |                                                  |                                                     | ^                |
| Copyright © by PCDOTS Software.<br>All rights reserved.                                                        |                                                  |                                                     |                  |
| Your Agreement to this License                                                                                 |                                                  |                                                     |                  |
| You should carefully read the following te<br>or distributing this software, unless you ha<br>PCDOTS Software. | erms and conditions b<br>ave a different license | efore using, <mark>i</mark> nst<br>e agreement sigi | alling<br>ned by |
| terret in the                                                                                                  |                                                  |                                                     | ~                |
| I accept the agreement                                                                                         |                                                  |                                                     |                  |
| OI do not accept the agreement                                                                                 |                                                  |                                                     |                  |
|                                                                                                    |                                                  |                                                     |                  |

Setup will install PCDOTS Email Converter into the following folder. However, users can click on the **Browse** button to choose a different destination path and press the **Next** button.

| 11 12 |
|-------|
| _     |
| S     |
|       |
|       |
| 9     |
| 20335 |
|       |
|       |
|       |
|       |
|       |
|       |
|       |

Now select the additional tasks you would like setup to perform while installing PCDOTS Email Converter, then click Next. Select an option for Additional shortcuts i.e. Create Desktop Shortcut, Create a Quick Launch shortcut.

| Setup - PCDOTS Email Converter                                                                      | ~                  |      | ×    |
|----------------------------------------------------------------------------------------------------|--------------------|------|------|
| Select Additional Tasks                                                                             |                    |      | T    |
| Which additional tasks should be performed?                                                         |                    |      | S-   |
| Select the additional tasks you would like Setup to perform wh<br>Email Converter, then click Next. | hile installing PC | DOTS |      |
| Additional shortcuts:                                                                               |                    |      |      |
| Create a desktop shortcut                                                                           |                    |      |      |
| Create a Quick Launch shortcut                                                                      |                    |      |      |
|                                                                                                    |                    |      |      |
|                                                                                                    |                    |      |      |
|                                                                                                    |                    |      |      |
|                                                                                                    |                    |      |      |
|                                                                                                    |                    |      |      |
| ALC Calleran                                                                                        |                    |      |      |
| Hild Jokwale                                                                                        | News               | 6    |      |
| < <u>B</u> ack                                                                                      | <u>N</u> ext >     | Ca   | ncel |

Setup is now ready to begin installing PCDOTS Email Converter on your computer. Click on the Install option.

| a <b>dy to Install</b><br>Setup is now ready to begin installing I                                                                                                  | PCDOTS Email Converter       | on your compute  | er. [ |
|----------------------------------------------------------------------------------------------------|------------------------------|------------------|-------|
| Click Install to continue with the install<br>change any settings.                                                                                                  | lation, or click Back if you | want to review o | r     |
| Destination location:<br>C:\Users\admin-hp\AppData\Loc<br>Additional tasks:<br>Additional shortcuts:<br>Create a desktop shortcut<br>Create a Quick Launch shortcut | cal\Programs\PCDOTS Sc       | ftware\PCDOT     | S Err |
|                                                                                                    |                              |                  |       |

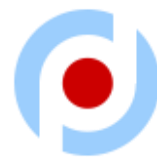

> PCDOTS Email Converter **Setup is installing**, please wait for a while.

| Setup - PCDOTS Email Converter                                                  |            |             | ×        |
|---------------------------------------------------------------------------------|------------|-------------|----------|
| Installing<br>Please wait while Setup installs PCDOTS Email Converter on your c | computer.  | ī           | R        |
| Extracting files<br>C:\\Programs\PCDOTS Software\PCDOTS Email Converter\NR      | eco.PdfGer | nerator.dll | <u> </u> |
|                                                                                 |            |             |          |
|                                                                                 |            |             |          |
|                                                                                 |            |             |          |
| Ave C officience                                                                |            |             |          |
| HID JUNNALE.                                                                    |            | Can         | icel     |

Completing the PCDOTS Email Converter Setup Wizard. Click Finish to exit setup. In this way anyone can install the tool on Windows Computer.

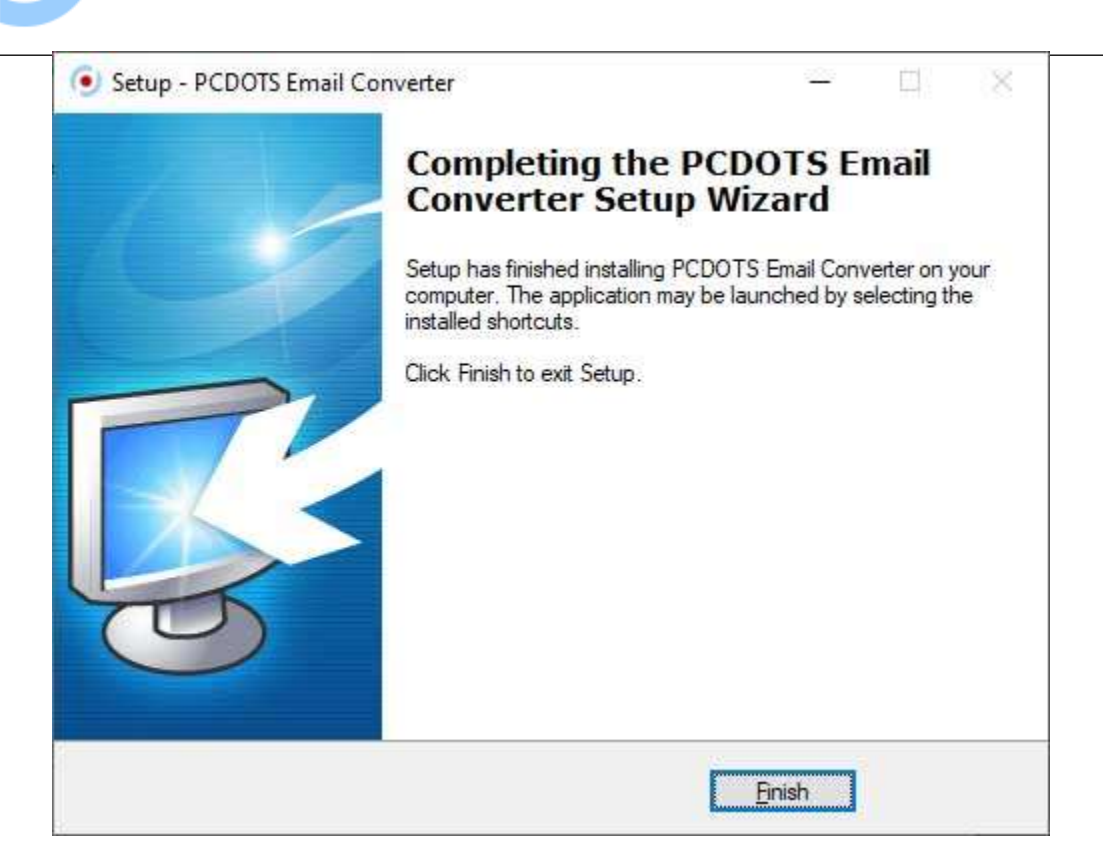